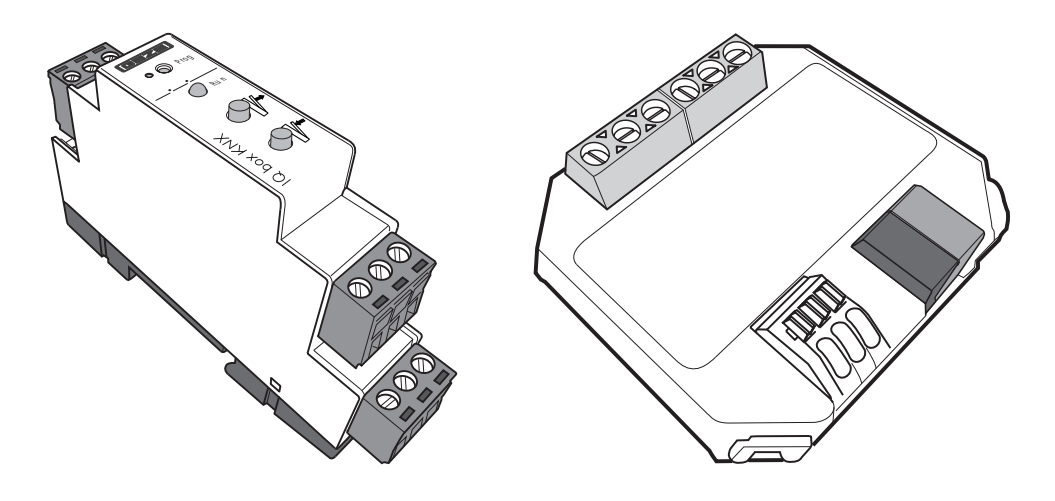

# IQ box KNX

EN Commissioning manual

166560-00

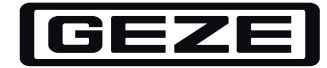

# Contents

| 1     | About this document                                         | 3  |
|-------|-------------------------------------------------------------|----|
| 1.1   | Product description and compatibility                       | 3  |
| 1.2   | Further documents                                           | 3  |
| 1.3   | Symbols and illustrations                                   | 3  |
| 2     | Safety notices                                              | 4  |
| 3     | Product overview                                            | 4  |
| 3.1   | Technical data                                              | 4  |
| 3.2   | Designs and installation possibilities                      | 5  |
| 3.3   | Accessories                                                 | 5  |
| 4     | Electrical connection                                       | 6  |
| 4.1   | IQ box KNX flush mounting wiring diagram                    | 6  |
| 4.2   | IQ box KNX top hat rail wiring diagram                      | 6  |
| 5     | Test operation and commissioning of the IQ windowdrives     | 7  |
| 5.1   | Test operation                                              | 7  |
| 5.2   | KNX commissioning                                           | 7  |
| 5.2.1 | Load ETS product database IQ box KNX                        | 7  |
| 5.2.2 | Assign physical address of the IQ box KNX                   | 7  |
| 6     | Overview of the KNX communication objects of the IQ box KNX | 8  |
| 7     | Set parameters of the IQ box KNX functions using the ETS    | 9  |
| 7.1   | Description of the functions                                | 9  |
| 7.2   | IQ box KNX set parameters – ETS menu                        | 11 |
| 7.2.1 | Common                                                      | 11 |
| 7.2.2 | Movement                                                    | 12 |
| 7.2.3 | Automatic                                                   |    |
| 7.2.4 | State                                                       |    |
| 7.2.5 |                                                             |    |
| 7.2.6 | External button                                             |    |
| 1.2.1 | Service                                                     | 17 |
| 8     | Application examples                                        |    |
| 9     | Troubleshooting                                             | 21 |

# 1 About this document

The Commissioning manual is a supplement to the addendum of the IQ box KNX. It provides comprehensive documentation about the commissioning and setting parameters of the GEZE IQ box KNX. Knowledge of the KNX Bus System and of the KNX ETS software from version 4.0 is required for setting the parameters and for integrating the IQ box KNX into a KNX bus system.

## 1.1 Product description and compatibility

The IQ box KNX makes the control and monitoring of the GEZE IQ windowdrives (Slimchain, Powerchain, E 250 NT, Power lock, etc.) via the KNX-bus system possible. The drives can be moved to the required positions and the current drive position and various drive states can be requested. Two additional binary inputs can be used either for direct operation (e.g. manual push buttons) or as bus inputs. Configuration is done using the KNX software ETS (from version 4.0). The ETS product database can be downloaded via the internet from www.geze.com or directly from www.iq-box-knx.geze.de.

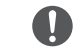

The IQ windowdrives used for operating the IQ box KNX must have software version 3.0 or higher. The SW version of the drives is shown on the packaging label and on the identification plate.

# 1.2 Further documents

IQ box KNX leaflet

The leaflet is enclosed with the IQ box KNX and contains the most important product information and instructions about the electrical connection and about commissioning of the IQ box KNX.

- IQ windowdrives installation instructions
   The installation instructions are enclosed with the IQ windowdrives and contain information about installing the IQ windowdrives.
- IQ windowdrives wiring diagram
   The wiring diagram is also enclosed with the IQ windowdrives and contains information about the electrical connection of the IQ windowdrives.

All documents can also be found on the internet at www.geze.com.

# 1.3 Symbols and illustrations

### Warning notices

Warning notices are used in these instructions to warn you of property damage and personal injury.

- Always read and observe these warning notices.
- Follow all measures that are labelled with the warning symbol and warning word .

| Warning<br>symbol | Warning word | Meaning                                                                                    |
|-------------------|--------------|--------------------------------------------------------------------------------------------|
| $\triangle$       | ATTENTION    | Danger to persons.<br>Non-compliance can result in death or serious injuries.              |
|                   | CAUTION      | Danger to persons.<br>Non-compliance may lead to minor injuries.                           |
| -                 | CAUTION      | Information to prevent property damage, to understand or optimise the operation sequences. |

#### More symbols and illustrations

Important information and technical notes are highlighted to explain correct operation.

| Symbol | Meaning                                                                                                    |
|--------|----------------------------------------------------------------------------------------------------|
| 0      | means "important note"                                                                                                    |
| i      | means "additional Information"                                                                                                   |
| •      | Symbol for an action: there is something you must do here.<br>If there are several actions to be taken, keep to the given order. |

# 2 Safety notices

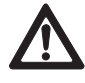

ATTENTION Windows, which can be controlled with the IQ box KNX via the KNX Bus, must not be used in smoke and heat extraction systems. Area of use for the IQ box KNX is natural ventilation

**CAUTION** For automatically controlled windows, which are fitted at heights below 2.5 m, appropriate safety measures to secure against crush and shearing edges must be taken within the framework of a safety analysis

To ensure personal safety, it is important to follow these safety instructions.

- These instructions must be kept.
- Before installation, read and observe the enclosed safety notes.
   Warranty claims require proper mounting, installation and maintenance in accordance with the manufacturer's specifications.
- Only appropriately qualified people may carry out installation, commissioning and maintenance. Unauthorised modifications to the system release GEZE from liability for any resulting damages.
- Only use GEZE original parts for repair and service work.
- Ensure that the connection to the power supply is only carried out by a qualified electrician. The power connection and safety earth conductor test must be carried out in accordance DIN VDE 0100-610.
- Deserve the latest versions of guidelines, standards and country-specific regulations.
- The safety notices in the IQ windowdrives ID 148327 wiring diagram must be observed!
- The IQ box KNX must be protected from building dirt and water.
- The IQ box KNX is a product of the KNX systems and detailed specialist know-how gained through KNX training is required for the product to be understood.

# 3 Product overview

### 3.1 Technical data

| Bus voltage KNX                                                                          | 30 V DC SELV *)               |
|------------------------------------------------------------------------------------------|-------------------------------|
| Supply voltage IQ box KNX and drives                                                     | 24 V DC, +/-25%, SELV *)      |
| Max. current drives                                                                      | 6 A                           |
| Induced current intake to KNX-bus                                                        | 5 mA                          |
| Induced current intake to 24V                                                            | 20 mA                         |
| IP rating                                                                                | IP20                          |
| Protection rating                                                                        | III                           |
| Ambient temperature                                                                      | -5°C+70°C                     |
| Connection cross-section 24V supply and drives                                           | max. 1,5 mm <sup>2</sup>      |
| Connection cross-section inputs/push buttons, rigid or flexible without wire-end ferrule | max. 0.5 mm²                  |
| KNX-bus connection                                                                       | KNX supply terminal red/black |
| Max. cable length for push buttons                                                       | 30 m                          |
| Max. overall cable length for drives (LIN-BUS)                                           | 15 m                          |

0

# 3.2 Designs and installation possibilities

### Two versions of the IQ box KNX are available UP (flush mount) and HS (top hat rail).

The overall cable length between IQ box KNX and window must not exceed max. 15 m. With Synchro or locking drives, all the individual drive cables count.

# 3.2.1 IQ box KNX flush mounting – Design for flush mounting installation

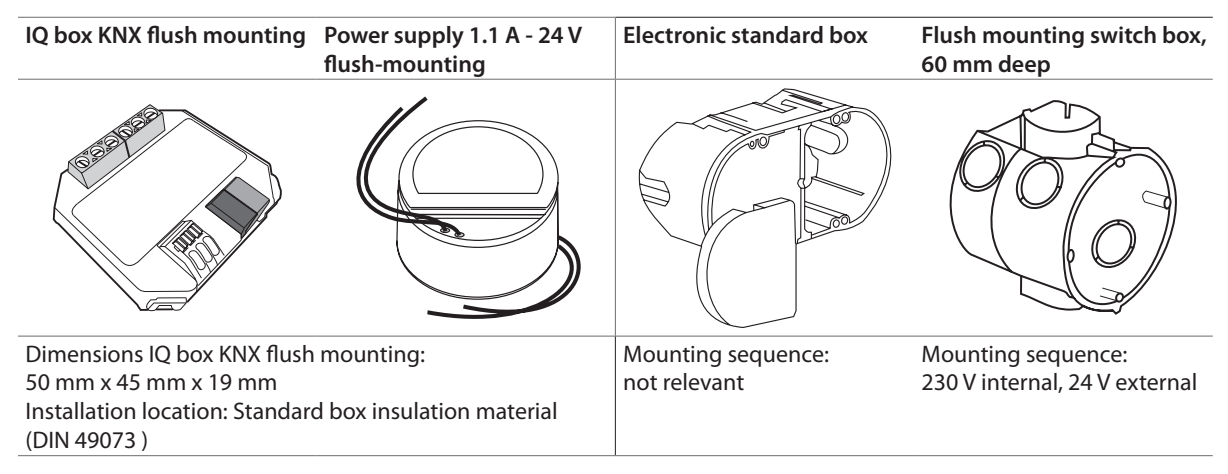

### 3.2.2 IQ box KNX top hat rail – fitting to top hat rail

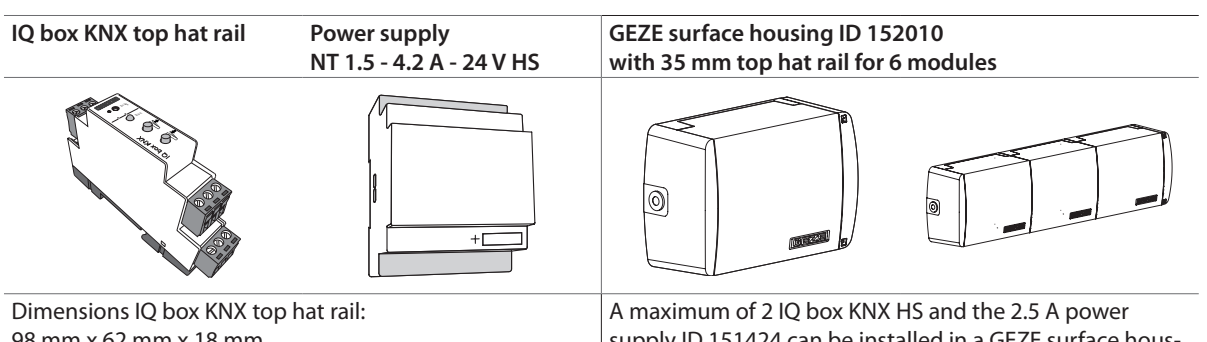

Dimensions IQ box KNX top hat rail: 98 mm x 62 mm x 18 mm Installation location: Surface or flush mounting housing on 35 mm top hat rail. A maximum of 2 IQ box KNX HS and the 2.5 A power supply ID 151424 can be installed in a GEZE surface housing. The housing can be expanded as required for further top hat rail power supplies + IQ box KNX HS.

### 3.3 Accessories

| Material       |                                                                                         | Identification no.     |
|----------------|-----------------------------------------------------------------------------------------|------------------------|
| Drives         | GEZE IQ windowdrives: from SW 3.0<br>Slimchain, Powerchain, E 250 NT, E 90x, Power lock |                        |
| Vent switch    | LTA-24-AZ                                                                               | ID 129393              |
|                |                                                                                         | ID 118476              |
| Devuereureliee | NT 1.1A-24 V UP<br>NT 1.5A-24 V HS                                                      | ID 151426<br>ID 151425 |
| Power supplies | NT 2.5A-24 V HS                                                                         | ID 151424              |
|                | NT 4.2A-24 V HS                                                                         | ID 151423              |
| Housing        | Surface housing                                                                         | ID 152010              |

# 4 Electrical connection

4.1 IQ box KNX flush mounting wiring diagram

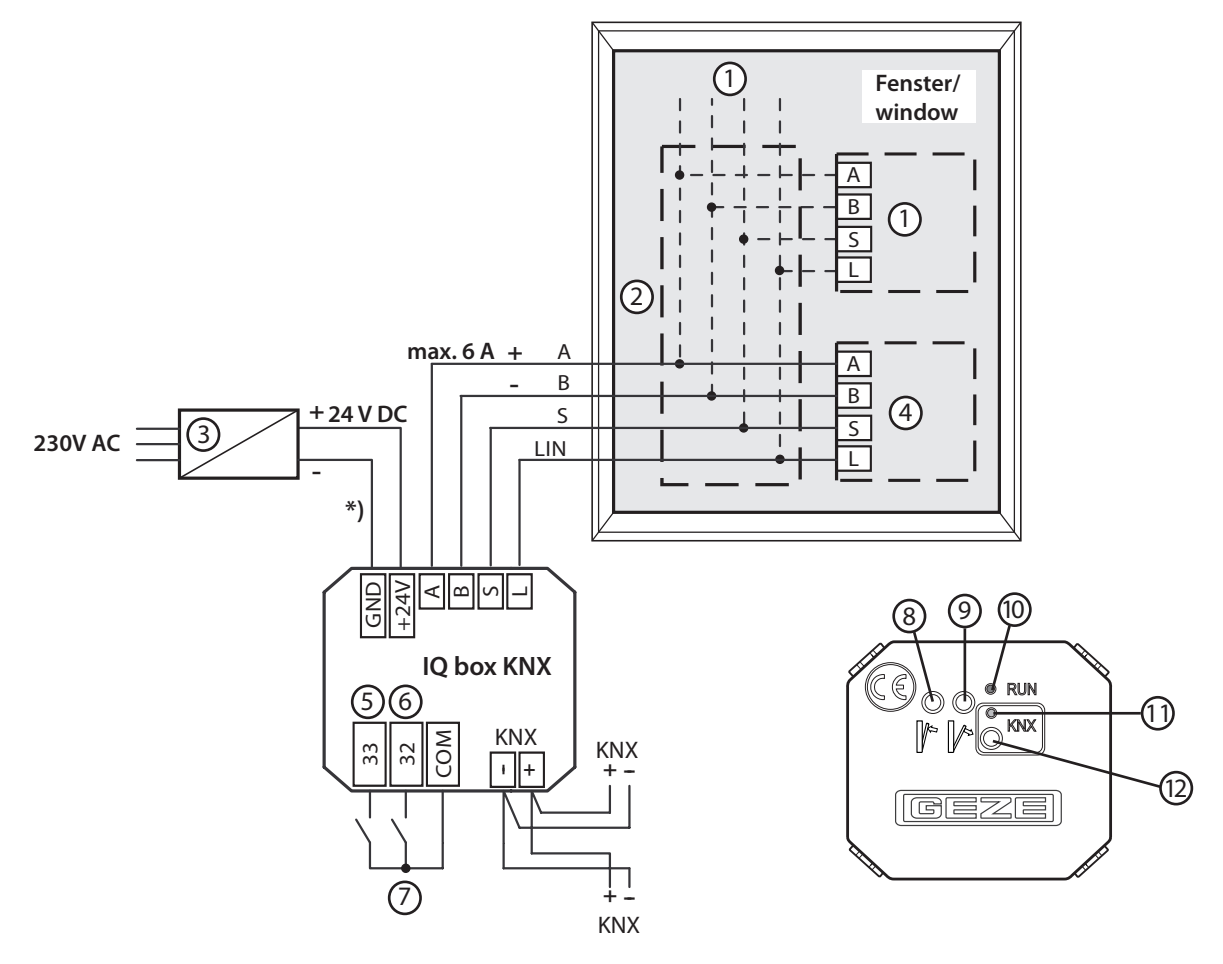

4.2 IQ box KNX top hat rail wiring diagram

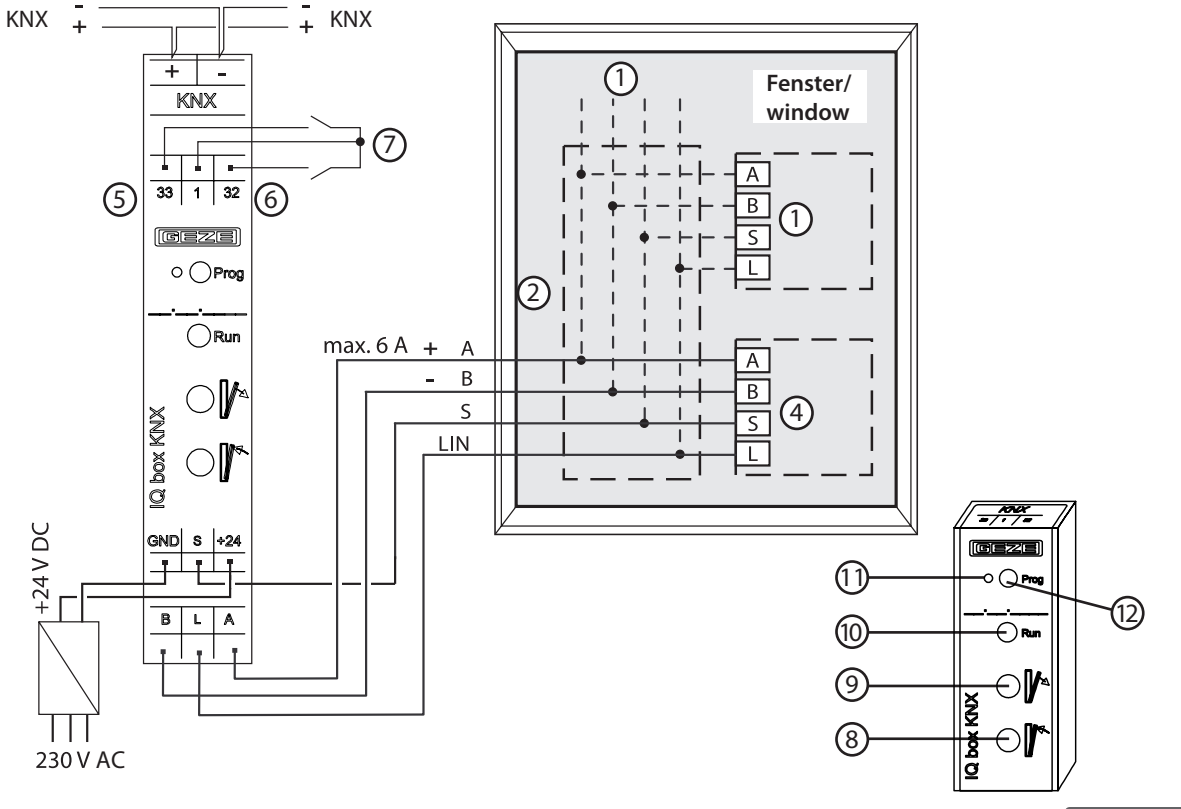

GEZE

- 1 Optional further Slave drives (with Syncro) or locking drives
- 2 Additional branch box for the connection of several drives
- 3 Power supply 24V DC
- 4 IQ windowdrive
- 5 Input S33 (window CLOSED); parameters can be set
- 6 Input S32 (window OPEN); parameters can be set
- 7 e.g. Vent switch LTA-24-AZ
- 8 Window OPEN key
- 9 Window CLOSED key 10 Status LED (green)

Status LED (green)Continuous lightFunction OKSlow flashingNo communication with driveFast flashingsupply voltage polarity reversed

- 11 KNX programming LED (red) for commissioning KNX-BUS
- 12 KNX programming key for commissioning KNX-BUS
- \*) In the case of 24 V DC and a longer power supply line, the cable must have a sufficiently large cross-section in order to prevent a voltage drop. Calculate the cross-section.

The overall cable length between IQ box KNX and window must not exceed max. 15 m. With Synchro or locking drives, all the individual drive cables count.

Note the wiring diagram for IQ windowdrives ID 148327. Can only be used with GEZE IQ windowdrives from software version 3.0 onwards.

# 5 Test operation and commissioning of the IQ windowdrives

### 5.1 Test operation

V

Following connection of the drives and the 24 V supply voltage, the key "Window OPEN" (9) and the key "Window CLOSED" (8) (see fig. IQ box KNX top hat rail + flush mounting) can be use to carry out a test run, even if the KNX system has not been programmed at this point.

If the IQ windowdrives are being operated for the first time, the closing position of the window is detected during the first closing procedure and is saved automatically. Should the drive reverse after reaching the closing position (drive opens by approximately 15 mm), a commissioning run must be started. See wiring diagram for IQ windowdrives ID 148327.

With the chain drives Slimchain/Powerchain, the ventilation stroke ex works is limited to 300 mm in the software of the drives. In KNX mode, the maximum pre-set ventilation stroke can be approached. The ventilation stroke can be adjusted in the drive software via the GEZE ST 220 and the GEZE service case. The maximum ventilation stroke is prescribed by the nominal stroke of the drives.

# 5.2 KNX commissioning

The KNX bus cable and the 24 V supply must be connected for the commissioning of the IQ box KNX. The drives can also be connected subsequently.

#### 5.2.1 Load ETS product database IQ box KNX

In order to set the parameters of the IQ box KNX via the ETS software (from version 4.0), the product database file must be loaded. The ETS product database can be downloaded via the internet from www.geze.com or directly from www.iq-box-knx.geze.de.

### 5.2.2 Assign physical address of the IQ box KNX

From the factory, the IQ box KNX has the physical address 15.15.255. In the KNX-Bus-System, an individual physical address must be specified for each KNX participant using the ETSasoftware. Before or during the programming procedure of the physical address, the KNX programming button (11) of the IQ box KNX must be pressed. KNX programming LED turns red. No other KNX participants may be in programming mode while assigning the address.

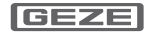

# 6 Overview of the KNX communication objects of the IQ box KNX

| Object no.  | Object name                      | Function        | DPT   | Flags | Length | Direction |              |
|-------------|----------------------------------|-----------------|-------|-------|--------|-----------|--------------|
| Operation a | nd automatic                     |                 | 1     |       | 1      | 1         | 1            |
| 1           | Window - Drive command           | Open/Close      | 1.019 | CW    | 1 Bit  | IN        | $\checkmark$ |
| 2           | Window - Drive command           | Step/Stop       | 1.007 | CW    | 1 Bit  | IN        | $\checkmark$ |
| 3           | Window - Position                | Value [%]       | 5.001 | CW    | 1 Byte | IN        | $\checkmark$ |
| 4           | Window - Gap ventilation         | Trigger         | 1.017 | CW    | 1 Bit  | IN        | X            |
| 5           | Window - Time ventilation        | Trigger         | 1.017 | CW    | 1 Bit  | IN        | X            |
| 6           | Window - Lock 1                  | Switch          | 1.001 | CW    | 1 Bit  | IN        | X            |
| 7           | Window - Lock 2                  | Switch          | 1.001 | CW    | 1 Bit  | IN        | X            |
| 8           | Automatic - Drive command        | Open/Close      | 1.019 | CW    | 1 Bit  | IN        | $\checkmark$ |
| 9           | Automatic - Lock                 | Switch          | 1.001 | CW    | 1 Bit  | IN        | X            |
| 10          | Window - Speed next drive        | Value [%]       | 5.001 | CW    | 1 Byte | IN        | $\checkmark$ |
| 11          | Window - Actual position         | State value [%] | 5.001 | СТ    | 1 Byte | OUT       | X            |
| 12          | Window - Position between        | State           | 1.002 | СТ    | 1 Bit  | OUT       | X            |
| 13          | Window - Opened                  | State           | 1.002 | СТ    | 1 Bit  | OUT       | X            |
| 14          | Window - Closed                  | State           | 1.002 | СТ    | 1 Bit  | OUT       | X            |
| 15          | Window - Not closed              | State           | 1.002 | СТ    | 1 Bit  | OUT       | X            |
| 16          | Window - Do open                 | State           | 1.002 | СТ    | 1 Bit  | OUT       | X            |
| 17          | Window - Do close                | State           | 1.002 | СТ    | 1 Bit  | OUT       | X            |
| Alarm       |                                  |                 |       |       |        |           |              |
| 21          | Alert - Safety                   | Switch          | 1.001 | C S   | 1 Bit  | IN        | $\checkmark$ |
| 22          | Alert - Wind speed               | Value [m/s]     | 9.005 | C S   | 2 Byte | IN        | X            |
| 23          | Alert - Wind alert               | Switch          | 1.001 | C S   | 1 Bit  | IN        | $\checkmark$ |
| 24          | Alert - Rain alert               | Switch          | 1.001 | C S   | 1 Bit  | IN        | $\checkmark$ |
| External pu | sh button                        |                 |       |       |        |           |              |
| 31          | Button 1 (Cl.33) - Drive command | Open/Close      | 1.019 | СТ    | 1 Bit  | OUT       | X            |
| 32          | Button 1 (Cl.33) - Drive command | Step/Stop       | 1.007 | СТ    | 1 Bit  | OUT       | X            |
| 33          | Button 1 (Cl.33) - Position      | Value [%]       | 5.001 | СТ    | 1 Byte | OUT       | X            |
| 34          | Button 2 (Cl.32) - Drive command | Open/Close      | 1.019 | СТ    | 1 Bit  | OUT       | X            |
| 35          | Button 2 (Cl.32) - Drive command | Step/Stop       | 1.007 | СТ    | 1 Bit  | OUT       | X            |
| 36          | Button 2 (Cl.32) - Position      | Value [%]       | 5.001 | СТ    | 1 Byte | OUT       | X            |
| Service     |                                  |                 |       |       |        |           |              |
| 41          | Service - Check unit             | State           | 1.005 | СТ    | 1 Bit  | OUT       | X            |
| 42          | Service - Error unit             | State           | 1.005 | СТ    | 1 Bit  | OUT       | X            |
| 43          | Service - Error collection       | State byte      | 5.010 | СТ    | 1 Byte | OUT       | X            |

☑ Standard object

☑ Object becomes active by setting the parameter

Flags: K = Communication

S = Write

Ü = Transmit

# 7 Set parameters of the IQ box KNX functions using the ETS

Use the ETS software to set parameters of the IQ box KNX.

# 7.1 Description of the functions

| ETS parameters menu item | Function                            | Description                                                                                                    |
|--------------------------|-------------------------------------|----------------------------------------------------------------------------------------------------|
| General informa-<br>tion | Energy-saving mode                  | After an adjustable waiting period, the IQ box KNX enters<br>energy-saving mode. The drives are switched to energy-saving<br>mode and are only re-activated with the next movement com-<br>mand.                                                                                                    |
| General informa-<br>tion | Reaction to a bus power failure     | Behaviour of the drives if the KNX bus power fails                                                                                                    |
| General informa-<br>tion | Reaction after restoration of power | Behaviour of the drives after restoration of power                                                                                                    |
| General informa-         | Status delay after restoration      | In order to reduce the bus load after restoration of power, a                                                                                                    |
| tion                     | of power                            | status transmission delay can be set here                                                                                                    |
| Operation                | Manual controls                     | <ul> <li>There are several possibilities for the manual controls via KNX:</li> <li>Addressing the movement command Open/Close (KNX Com. Object # 1)</li> <li>Addressing the movement command Open/Close (KNX Com. Object # 1) and Stop (KNX Kom. Object # 2) long-term and short-term function for blinds operation</li> <li>Addressing the movement command target position by stating percentage (KNX Com. Object # 3)</li> </ul> |
| Operation                | Speed<br>Manual controls            | Open/Close speed as a percentage of the max. ventilation speed of the drive in manual mode (actual max. ventilation speed depending on load).                                                                                                    |
|                          |                                     | To secure windows against jamming, a leaf speed of < 5 mm/s can be required within the framework of a safety analysis.                                                                                                    |
|                          |                                     | Drive noise increases as speeds increase.                                                                                                    |
| Operation                | Interval ventilation                | Settable step width in %, by which the window is moved when<br>opening or closing when pressing the button. Additional<br>pushes of the button are accumulated. Interval ventilation can<br>be controlled using the blinds function like the normal manual<br>controls. Open/Close over long-term operation and Step/Stop<br>over short-term operation.                                                                             |
| Operation                | Gap ventilation                     | When triggering the gap ventilation function, the window is opened to a settable window position in %.                                                                                                    |
| Operation                | Timed ventilation                   | When the timed ventilation function is triggered, the window<br>is opened to a window position settable in % and automati-<br>cally closes again after the end of a settable ventilation period.                                                                                                    |
| Operation                | Block window                        | 2 block objects, with which the window is closed in manual<br>mode. Unblocking takes place via the block object.<br>E.g. for sequence controls with sun protection, blocking the<br>window if heating or air-conditioning is switched on.                                                                                                    |
| Automatic                | Automatic mode                      | For automatic control of the windows, e.g. via a central KNX room/building control unit with defined speed. Lower priority as manual mode                                                                                                    |
| Automatic                | Speed automatic                     | Open/Close speed as percentage of the max. ventilation speed<br>of the drive in automatic mode. (actual max. ventilation speed<br>depending on load)                                                                                                    |
|                          |                                     | To secure windows against jamming, a leaf speed of < 5 mm/s can be required within the framework of a safety analysis.                                                                                                    |

Drive noise increases as speeds increase.

| Automatic               | Block automatic          | <ul> <li>Block object, with which opening, closing or opening and closing of the window is blocked in automatic mode.</li> <li>Unblocking takes place via the block object. Alternatively, via a settable blocking time.</li> <li>E.g. for sequence controls with sun protection, blocking the windows if heating or air-conditioning are switched on.</li> </ul> |                                                                                                    |  |  |
|-------------------------|--------------------------|----------------------------------------------------------------------------------------------------|----------------------------------------------------------------------------------------------------|--|--|
| Status messages         | Send current position    | The drive position is                                                                                                    | s sent after a settable position change in %.                                                                                                    |  |  |
| Status messages         | Send status messages     | <ul> <li>During a change, or after a settable cycle time, the following status messages are sent by the window:</li> <li>Temporary position</li> <li>Opened</li> <li>Closed</li> <li>Not closed</li> <li>Is opened</li> <li>Is opened</li> <li>Is closed</li> </ul>                                                                                               |                                                                                                    |  |  |
| Alarm                   | Reaction to safety alarm | If there is a safety alarm with the highest priority, the window<br>can be opened and closed. When opening, the drive moves at<br>maximum alarm speed, when closing at maximum ventilation<br>speed. (Not suitable for RWA.)                                                                                                    |                                                                                                    |  |  |
| Alarm                   | Wind alarm/Rain alarm    | For wind alarm, a bi<br>threshold value in n<br>After the end of the<br>riod, the window clo<br>ing on the paramete                                                                                                    | nary wind alarm and a wind alarm as<br>n/s can be selected.<br>wind/rain alarm and a settable waiting pe-<br>oses or moves to the last position (depend-<br>er adjustment).                                                   |  |  |
| External push<br>button | Push button              | The IQ box KNX has<br>inputs can be paran<br>tons. Both button ir<br>Setting of local pusl<br>nected window.<br>Setting KNX push b<br>object for the push                                                                                                    | 2 button inputs (terminal 32, 33). The<br>netrised as local push buttons or KNX but-<br>nputs can be parametrised individually.<br>h button only controls the directly con-<br>utton generates a KNX communication<br>button. |  |  |
| Service                 | Maintenance message      | Drive sends a maint                                                                                                    | enance message after 11,000 cycles                                                                                                    |  |  |
| Service                 | Fault message            | Fault messages can be issued for the drives as collective mes-<br>sage, or as binary message.                                                                                                    |                                                                                                    |  |  |
|                         |                          | Table 8-bit collectiv                                                                                                    | ve notification:                                                                                                    |  |  |
|                         |                          | Field                                                                                                    | Description                                                                                                    |  |  |
|                         |                          | 8 (bit 0)                                                                                                    | Polarity of power supply reversed                                                                                                    |  |  |
|                         |                          | 7 (bit 1)                                                                                                    | Energy-saving mode fault                                                                                                    |  |  |
|                         |                          | 6 (bit 2)                                                                                                    | Communication error to the drive                                                                                                    |  |  |
|                         |                          | 5 (bit 3) – 1 (bit 7)                                                                                                    | Reserve                                                                                                    |  |  |

# 7.2 IQ box KNX set parameters – ETS menu

# 7.2.1 Common

| 15.15.255 IQ box KNX HS > Common |                             |                    |   |  |  |  |  |  |
|----------------------------------|-----------------------------|--------------------|---|--|--|--|--|--|
| Common                           | Device name                 | IQ box KNX         |   |  |  |  |  |  |
| Movement                         | Energy saving               | Disabled I Enabled |   |  |  |  |  |  |
| Automatic                        | Delay time (min)            | 1                  |   |  |  |  |  |  |
| State                            | Delay time (min)            | 1                  | Ŧ |  |  |  |  |  |
| Alert                            | Reaction on busvolt reset   | No reaction        | • |  |  |  |  |  |
| External button                  | Reaction after power on     | No reaction        | • |  |  |  |  |  |
| Service                          | Switch delay after power on | 10 seconds         | • |  |  |  |  |  |
|                                  | State delay after power on  | 30 seconds         | • |  |  |  |  |  |
|                                  |                             |                    |   |  |  |  |  |  |

| Parameters              |                             |                  | Values     | Linked object |
|-------------------------|-----------------------------|------------------|------------|---------------|
| Device name             | 30 digits ( <b>IQ box</b> ) |                  |            |               |
| Energy saving           | Disabled                    |                  |            |               |
|                         | Enabled                     | Delay time [min] | 1 20 (1)   |               |
| Reaction on             | No reaction                 |                  |            |               |
| busvolt reset           | Close window                | Off time         | 1 second   |               |
|                         |                             |                  | 5 seconds  |               |
|                         |                             |                  | 10 seconds |               |
|                         |                             |                  | 30 seconds |               |
|                         |                             |                  | 1 minute   |               |
|                         |                             |                  | 2 minutes  |               |
|                         |                             |                  | 5 minutes  |               |
|                         |                             |                  | 10 minutes |               |
|                         |                             |                  | 20 minutes |               |
|                         |                             |                  | 30 minutes |               |
|                         | Open window                 | Off time         | 1 second   |               |
|                         |                             |                  | 5 seconds  |               |
|                         |                             |                  | 10 seconds |               |
|                         |                             |                  | 30 seconds |               |
|                         |                             |                  | 1 minute   |               |
|                         |                             |                  | 2 minutes  |               |
|                         |                             |                  | 5 minutes  |               |
|                         |                             |                  | 10 minutes |               |
|                         |                             |                  | 20 minutes |               |
|                         |                             |                  | 30 minutes |               |
| Reaction after power on | No reaction                 |                  |            |               |
|                         | Close window                |                  |            |               |
|                         | Open window                 |                  |            |               |
| Switch delay after      |                             |                  | 1 second   |               |
| power on                |                             |                  | 5 seconds  |               |
|                         |                             |                  | 10 seconds |               |
|                         |                             |                  | 30 seconds |               |
| State delay after       |                             |                  | 1 second   |               |
| power on                |                             |                  | 5 seconds  |               |
|                         |                             |                  | 10 seconds |               |
|                         |                             |                  | 30 seconds |               |
|                         |                             |                  | 1 minute   |               |

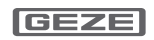

# 7.2.2 Movement

| Movement                      |          |                                                |                     |                    |                                 |            |
|-------------------------------|----------|------------------------------------------------|---------------------|--------------------|---------------------------------|------------|
| 15.15.255 IQ box KNX H        | IS > Mov | ement                                          |                     |                    |                                 |            |
| Common                        |          | Speed hand cor                                 | itrol - open        | 50%                |                                 | •          |
| Movement                      |          | Speed hand control - close<br>Step ventilation |                     |                    |                                 |            |
| Automatic                     |          |                                                |                     | 50%                |                                 | •          |
| State                         |          |                                                |                     | Open and close     | •                               |            |
| Alext                         |          | Step width [%]                                 |                     | 50                 |                                 | ÷          |
| Alert                         |          | Gap ventilation                                |                     | Disabled           | Enabled                         |            |
| External button               |          |                                                |                     |                    |                                 |            |
| Service                       |          | Window posit                                   | tion [%]            | 50                 |                                 | ÷          |
|                               |          | Time ventilation                               | i i                 | Disabled           | Enabled                         |            |
|                               |          | Window posi                                    | tion [%]            | 50                 |                                 | ÷          |
|                               |          | Ventilation time 1 hour                        |                     |                    | •                               |            |
|                               |          |                                                |                     | P: 11-1            |                                 |            |
|                               |          | Window lock 1                                  |                     | Disabled           |                                 | •          |
|                               |          | Window lock 2                                  |                     | Disabled           |                                 | •          |
| Parameters                    |          |                                                |                     | Values             | Linked object                   |            |
| Speed hand control -          |          |                                                |                     | 0, 10, 20,, 100    |                                 |            |
| Speed hand control -          |          |                                                |                     | 0, 10, 20,, 100    |                                 |            |
| close [%]<br>Step ventilation | Disab    | led                                            |                     | (50)               | 2 Window - Drive c              | ommand     |
| Step ventilation              |          |                                                |                     |                    | Stop                            | .ommunu    |
|                               | Open     | only                                           | Step width [%]      | 2 50 ( <b>10</b> ) | 2 Window - Drive c<br>Step/Stop | ommand:    |
|                               | Open     | and close                                      | Step width [%]      | 2 50 (10)          | 2 Window - Drive c              | ommand:    |
| Gap ventilation               | Disab    | led                                            |                     |                    | 5100                            |            |
|                               | Enable   | ed                                             | Window position [%] | 0 100 <b>(50)</b>  | 4 Window - Gap ve<br>Trigger    | ntilation  |
| Time ventilation              | Disab    | led                                            |                     |                    |                                 |            |
|                               | Enable   | ed                                             | Window position [%] | 0 100 <b>(50)</b>  | 5 Window - Time ve<br>Trigger   | entilation |
|                               |          |                                                | Ventilation time    | 5/10/15/30/45      |                                 |            |
|                               |          |                                                |                     | 1/2/3/4/8 hour(s)  |                                 |            |
| Window lock 1                 | Disab    | led                                            |                     |                    |                                 |            |
|                               | Locke    | d to open                                      |                     |                    | 6 Window - Lock 1<br>Switch     |            |
|                               | Locke    | d to close                                     |                     |                    | 6 Window - Lock 1<br>Switch     |            |

Locked to open and

close

close

Disabled Locked to open

Locked to close

Locked to open and

6 Window - Lock 1 Switch

7 Window - Lock 2 Switch

7 Window - Lock 2 Switch

7 Window - Lock 2

Switch

Window lock 2

### 7.2.3 Automatic

| 15.15.255 IQ box KN         | X HS > Autor    | matic                       |            |                            |                                           |                              |  |
|-----------------------------|-----------------|-----------------------------|------------|----------------------------|-------------------------------------------|------------------------------|--|
| Common                      |                 | Speed automatic control 50% |            | 50%                        | 0% -                                      |                              |  |
| Movement                    |                 | Automation                  | lask       |                            |                                           |                              |  |
| Automatic                   |                 | Automatic                   | IOCK       |                            | Locked to open                            |                              |  |
| State                       |                 | Unlock                      |            | Via object I Until timeout |                                           |                              |  |
| Alert                       |                 | Locking                     | time [min] |                            | 30                                        | ÷                            |  |
| External hutton             |                 |                             |            |                            |                                           |                              |  |
| External button             |                 |                             |            |                            |                                           |                              |  |
| Service                     |                 |                             |            |                            |                                           |                              |  |
|                             |                 |                             |            |                            |                                           |                              |  |
|                             |                 |                             |            |                            |                                           |                              |  |
| Parameters                  |                 |                             |            |                            | Values                                    | Linked object                |  |
| Speed automatic control [%] |                 |                             |            | ·                          | 0 100 ( <b>100</b> )                      |                              |  |
| Automatic lock              | Disabled        |                             |            |                            |                                           |                              |  |
|                             | Locked to open  |                             | Unlock     | Via object                 |                                           | 9 Automatic - Lock<br>Switch |  |
|                             |                 |                             |            | Until timeout              | Locking time [min]<br>1 300 ( <b>30</b> ) | 9 Automatic - Lock<br>Switch |  |
|                             | Locked to close |                             | Unlock     | Via object                 |                                           | 9 Automatic - Lock<br>Switch |  |
|                             |                 |                             |            | Until timeout              | Locking time [min]<br>1 300 ( <b>30</b> ) | 9 Automatic - Lock<br>Switch |  |
| Locked<br>and clo           |                 | open                        | Unlock     | Via object                 |                                           | 9 Automatic - Lock<br>Switch |  |
|                             |                 |                             |            | Until timeout              | Locking time [min]<br>1 300 ( <b>30)</b>  | 9 Automatic - Lock<br>Switch |  |
|                             |                 |                             |            |                            |                                           |                              |  |

0

To secure windows against jamming, a leaf speed of < 5 mm/s can be required within the framework of a safety analysis. Drive noise increases as speeds increase.

# 7.2.4 State

| 15.15.255 IQ box KNX H | IS > State | 9                    |                     |                        |                      |                                                                                                    |  |  |
|------------------------|------------|----------------------|---------------------|------------------------|----------------------|----------------------------------------------------------------------------------------------------|--|--|
| Common                 |            | Send actual position |                     | Disabled On change     |                      |                                                                                                    |  |  |
| Movement               |            | Position change [%]  |                     | 20                     |                      |                                                                                                    |  |  |
| Automatic<br>State     |            | Send states          |                     |                        |                      |                                                                                                    |  |  |
|                        |            |                      |                     | Disabled               | •                    |                                                                                                    |  |  |
| Alert                  |            |                      |                     |                        |                      |                                                                                                    |  |  |
| External button        |            |                      |                     |                        |                      |                                                                                                    |  |  |
| Service                |            |                      |                     |                        |                      |                                                                                                    |  |  |
|                        |            |                      |                     |                        |                      |                                                                                                    |  |  |
|                        |            |                      |                     |                        |                      |                                                                                                    |  |  |
| Parameters             |            |                      |                     | Values                 | Lin                  | iked object                                                                                                    |  |  |
| Send actual position   | Disab      | led                  |                     |                        | 11                   | Window - Actual position<br>State value [%]                                                                                |  |  |
|                        | On ch      | ange                 | Position change [%] | <br>1 20 ( <b>10</b> ) |                      |                                                                                                    |  |  |
| Send state             | Disab      | led                  | <u>5</u>            | <br>                   |                      |                                                                                                    |  |  |
|                        | On ch      | ange                 |                     |                        | 12<br>13<br>14<br>15 | Window - Position between<br>State<br>Window - Opened<br>State<br>Window - Closed<br>State<br>Window - Not closed          |  |  |
|                        |            |                      |                     |                        | 16<br>17             | State<br>Window - Do open<br>State<br>Window - Do close                                                                    |  |  |
|                        | Cyclic     |                      | Cycle time [min]    | <br>1 255 <b>(50)</b>  | 12<br>13<br>14<br>15 | Window - Position between<br>State<br>Window - Opened<br>State<br>Window - Closed<br>State<br>Window - Not closed<br>State |  |  |
|                        |            |                      |                     |                        | 16<br>17             | Window - Do open<br>State<br>Window - Do close<br>State                                                                    |  |  |

### 7.2.5 Alert

| 15.15.255 IQ box KNX HS                           | > Alert | 8                                                            |                              |                             |     |                                   |  |
|---------------------------------------------------|---------|--------------------------------------------------------------|------------------------------|-----------------------------|-----|-----------------------------------|--|
| Common<br>Movement<br>Automatic<br>State<br>Alert |         | Reaction on safety alert                                     |                              | Close wind                  |     |                                   |  |
|                                                   |         | Type wind al                                                 | Binary  Threshold            |                             |     |                                   |  |
|                                                   |         | Threshold windspeed [m/s]<br>Behavior after wind-/rain alert |                              |                             |     |                                   |  |
|                                                   |         |                                                              |                              | 4                           |     |                                   |  |
|                                                   |         |                                                              |                              | Closed Closed Last position |     |                                   |  |
| External button                                   |         | Delay time after wind-/rain alert [min]                      |                              | 10                          |     |                                   |  |
| Service                                           |         |                                                              |                              |                             |     |                                   |  |
| Parameters                                        |         |                                                              |                              | Values                      | Lir | ked object                        |  |
| Reaction on safety alert                          | Close   | window                                                       |                              |                             |     |                                   |  |
|                                                   | Open    | window                                                       |                              |                             |     |                                   |  |
| Type wind alert                                   | Binary  | /                                                            |                              |                             | 23  | Alert - Wind alert<br>Switch      |  |
|                                                   | Thresh  | nold                                                         | Threshold windspeed<br>[m/s] | 2 30 (4)                    | 22  | Alert - Wind speed<br>value [m/s] |  |
| Behavior after wind-/rain                         | Closed  | b                                                            |                              |                             |     |                                   |  |
| alert                                             | Last p  | osition                                                      |                              |                             |     |                                   |  |
| Delay time after wind-/<br>rain alert [min]       |         |                                                              |                              | 1 60 <b>(10</b> )           | )   |                                   |  |

## 7.2.6 External button

| 15.15.255 IQ box KNX HS > External button |                  |                                                                                                 |   |  |  |  |
|-------------------------------------------|------------------|-------------------------------------------------------------------------------------------------|---|--|--|--|
| Common                                    | Button 1 (Cl.33) | Local                                                                                           | • |  |  |  |
| Movement                                  |                  | <ul> <li>Tip operation with self locking</li> <li>Tip operation without self locking</li> </ul> |   |  |  |  |
| Automatic                                 | Drive type       |                                                                                                 |   |  |  |  |
| State                                     | Direction        | Open                                                                                            |   |  |  |  |
| Alert                                     | Step width [%]   | 10                                                                                              | ÷ |  |  |  |
| External button                           | Button 2 (Cl.32) | Local                                                                                           | • |  |  |  |
| Service                                   |                  | Tin energian with self lacking                                                                  |   |  |  |  |
|                                           | Drive type       | <ul> <li>Tip operation with self locking</li> <li>Tip operation without self locking</li> </ul> |   |  |  |  |
|                                           | Direction        | Open                                                                                            | • |  |  |  |
|                                           |                  |                                                                                                 |   |  |  |  |

| Parameters | 5        |            |                                            |                        | Values            | Linked object                                      |
|------------|----------|------------|--------------------------------------------|------------------------|-------------------|----------------------------------------------------|
| Button 1   | Disabled |            | ·                                          |                        |                   |                                                    |
| (Cl.33)    | Lokal    | Drive type | Тір ор-                                    | Direction              | Open              |                                                    |
|            |          |            | eration with                               |                        | Close             |                                                    |
|            |          |            | self locking                               |                        | Toggle            |                                                    |
|            |          |            |                                            | Step width [%]         | 2 50 <b>(10)</b>  |                                                    |
|            |          |            | Tip opera-                                 | Direction              | Open              |                                                    |
|            |          |            | tion without<br>self locking               |                        | Close             |                                                    |
|            | KNX      | Drive type | Тір ор-                                    | Direction<br>1         | Open              | 31 Button 1 (Cl.33) - Drive com-                   |
|            |          |            | eration with                               |                        | Close             | mand Open/Close                                    |
|            |          |            | self locking                               |                        | Toggle            | 32 Button 1 (Cl.33) - Drive com-<br>mand Step/Stop |
|            |          |            |                                            | Direction              | Open              | 31 Button 1 (Cl.33) - Drive com-                   |
|            |          |            | Tip opera-                                 |                        | Close             | mand Open/Close                                    |
|            |          |            | tion without self locking                  |                        |                   | 32 Button 1 (Cl.33) - Drive com-<br>mand Step/Stop |
|            |          |            | Position                                   | Window<br>position [%] | 0 100 <b>(50)</b> | 33 Button 1 (Cl.33) - Position<br>Value [%]        |
| Button 2   | Disabled |            |                                            |                        |                   |                                                    |
| (Cl.32)    | Lokal    | Drive type | Tip op-<br>eration with<br>self locking    | Direction              | Open              | _                                                  |
|            |          |            |                                            |                        | Close             |                                                    |
|            |          |            |                                            |                        | Toggle            |                                                    |
|            |          |            |                                            | Step width [%]         | 2 50 <b>(10)</b>  |                                                    |
|            |          |            | Tip opera-                                 | Direction              | Open              |                                                    |
|            |          |            | tion without self locking                  |                        | Close             |                                                    |
|            | KNX      | Drive type | Тір ор-                                    | Direction              | Open              | 34 Button 2 (Cl.32) - Drive com-                   |
|            |          |            | eration with                               |                        | Close             | mand Open/Close                                    |
|            |          |            | self locking                               |                        | Toggle            | 35 Button 2 (Cl.32) - Drive com-<br>mand Step/Stop |
|            |          |            |                                            | Direction              | Open              | 34 Button 2 (Cl.32) - Drive com-                   |
|            |          |            | Tip opera-<br>tion without<br>self locking |                        | Close             | mand Open/Close                                    |
|            |          |            |                                            |                        |                   | 35 Button 2 (Cl.32) - Drive com-<br>mand Step/Stop |
|            |          |            | Position                                   | Window<br>position [%] | 0 100 <b>(50)</b> | 36 Button 2 (Cl.32) - Position<br>Value [%]        |

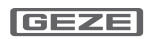

### 7.2.7 Service

| 15.15.255 IQ box KN | IX HS > Servio | ce                                           |                |  |                    |             |      |                          |      |
|---------------------|----------------|----------------------------------------------|----------------|--|--------------------|-------------|------|--------------------------|------|
| Common              |                | Performance information<br>Error information |                |  | Disabled On change |             |      |                          |      |
| Movement            |                |                                              |                |  | Frror unit         |             |      |                          |      |
| Automatic           |                |                                              |                |  |                    |             |      |                          |      |
| State               |                | Send                                         | Send condition |  | On                 | change 🔘 Cy | clic | :lic                     |      |
| Alert               |                |                                              |                |  |                    |             |      |                          |      |
| External button     |                |                                              |                |  |                    |             |      |                          |      |
| Service             |                |                                              |                |  |                    |             |      |                          |      |
|                     |                |                                              |                |  |                    |             |      |                          |      |
|                     |                |                                              |                |  |                    |             |      |                          |      |
| Parameters          |                |                                              |                |  |                    | Values      | Link | ed object                |      |
| Performance infor-  | Disabled       |                                              |                |  |                    | values      | LIIK |                          |      |
| mation              | On change      |                                              |                |  |                    |             | 41 9 | Service - Check<br>State | unit |
| Error information   | Disabled       |                                              |                |  |                    |             |      |                          |      |
|                     |                |                                              |                |  |                    |             |      |                          |      |

|  | Error unit       | Send condition | On change                              |                                          |           | Service - Error unit                          |  |  |
|--|------------------|----------------|----------------------------------------|------------------------------------------|-----------|-----------------------------------------------|--|--|
|  |                  |                | Cyclic                                 | Cycle time<br>[min]<br>1 255 <b>(50)</b> | -         | State                                         |  |  |
|  | Error collection | Send condition | On change                              |                                          | _ 43<br>) | Service - Error collec-<br>tion<br>State byte |  |  |
|  |                  |                | Cyclic Cycle time<br>[min]<br>1 255 (5 |                                          |           |                                               |  |  |
|  |                  |                |                                        |                                          |           |                                               |  |  |

# 8 Application examples

The application examples shown should provide an overview of the application possibilities of the IQ box KNX. The application examples can be combined and expanded as desired.

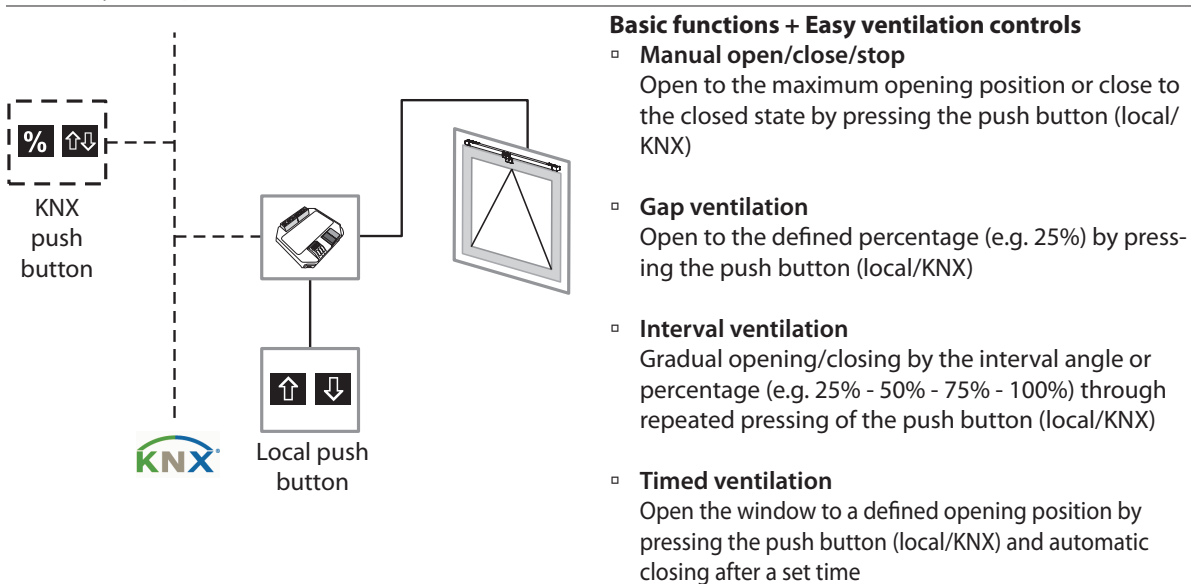

### Assembly example: Push button (local/KNX)

### Assembly example: Local push button + Several windows in one ventilation group

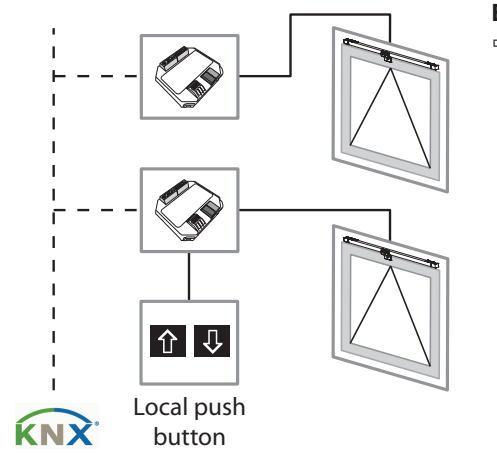

#### **Expanded function examples KNX**

**Easy ventilation controls** All basic functions can be realised through the grouping of several windows centrally for the entire ventilation group. For example, pressing a local push button on an IQ box KNX controls all windows in parallel.

Example functions:

- Central OPEN (all windows open)/Central CLOSE (all windows close)
- Central gap, interval and timed ventilation (control all windows)

#### Assembly example: Multiple push buttons (KNX) + Several windows in one ventilation group

#### **Expanded function examples KNX**

Control several windows in a group or individual windows
 All basic functions can be realised through the grouping of several windows, also centrally for the entire ventilation group. For example, pressing a entire ventilation group. Several windows is a several window of the several window of the several window.

entire ventilation group. For example, pressing a multiple push button (KNX) controls all windows in parallel. In addition, an individual control is possible at any time.

#### Example functions:

- Central OPEN (all windows open)/Central CLOSE (all windows close)

- Central gap, interval and timed ventilation (control all windows)

- Control individual windows (OPEN/CLOSE/gap, interval and timed ventilation)

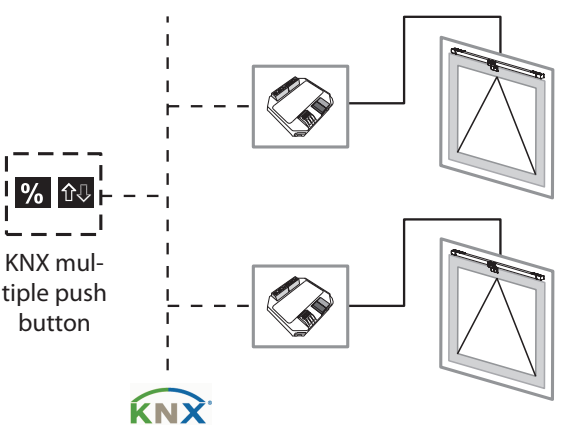

### (GEZE)

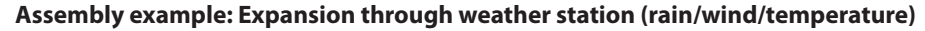

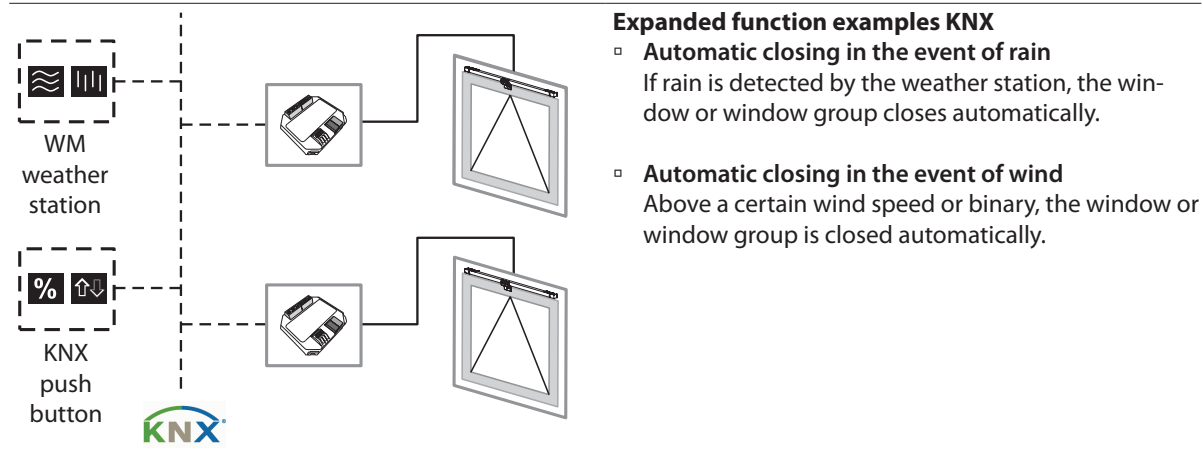

#### Assembly example: Expansion through air-conditioning unit

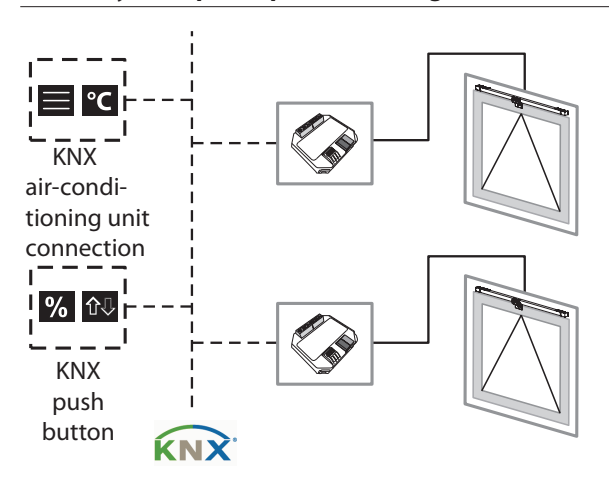

#### **Expanded function examples KNX**

 Automatic closing when the air-conditioning is activated

If the air-conditioning is activated, the windows are closed automatically.

Blocking of the manual opening
 As long as the air-conditioning is active, the manual opening by push button or opening via the win-dow's central controls can be blocked. (In other application cases, it is also possible to block the closing.)

#### Assembly example: Expansion through blinds

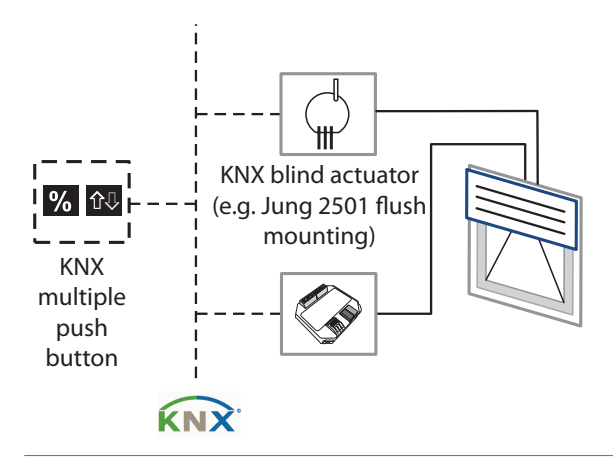

#### **Expanded function examples KNX**

- Blocking opening
   If the blind has a not opened state (closed or moving), opening of the window is blocked.
- Blocking the blinds

If the window has an unclosed state (open or moving), closing of the blinds is blocked.

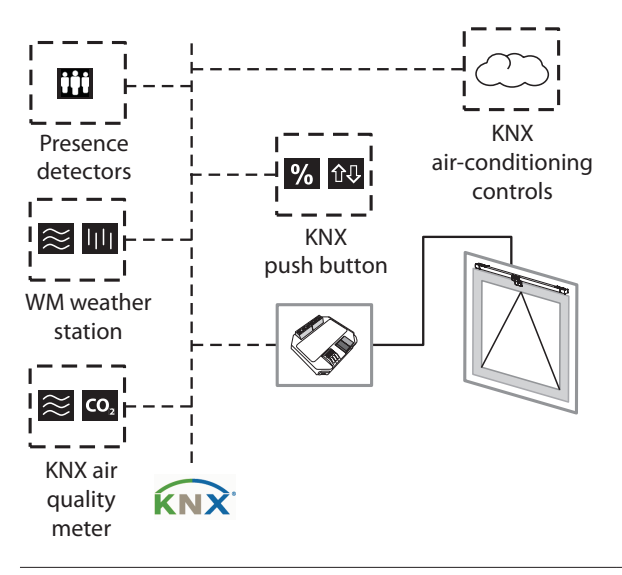

#### Assembly example: Intelligent ventilation controls

#### Expanded function examples, intelligent KNX ventilation controls

#### Night cooling

In summer, intelligent ventilation is applied above certain temperature differences (between inside and outside) to lower the indoor temperature.

- Controls depending on air quality
   If defined threshold values (CO<sub>2</sub>, temperature,
   humidity) are exceeded, intelligent ventilation is applied until the air quality returns to the requirements.
- Controls depending on times of day and usage Ventilation at certain times, depending on room usage (presence of persons in the room)

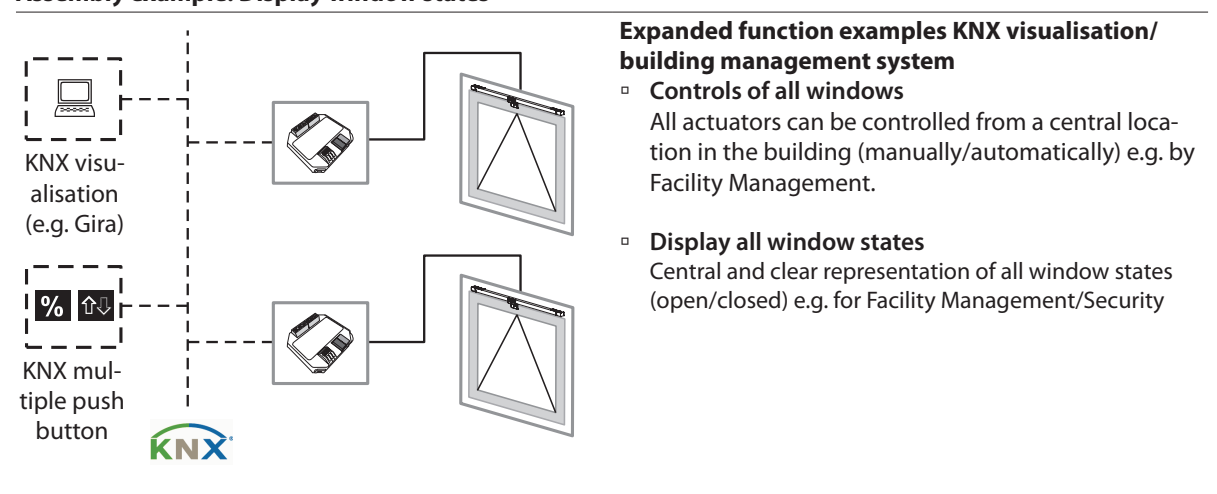

### Assembly example: Display window states

# GEZE

#### 9 Troubleshooting

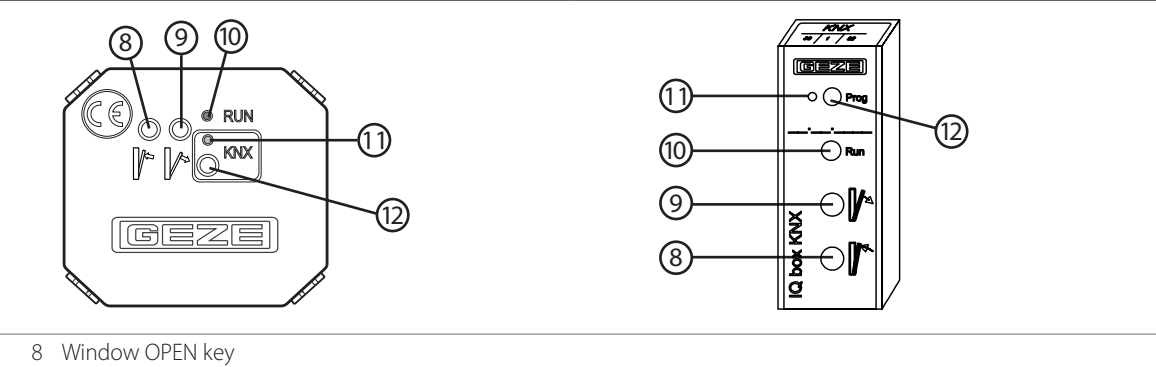

- 9 Window CLOSED key
- 10 Status LED (green) Continuous light Function OK Slow flashing Fast flashing No communication with drive supply voltage polarity reversed
- 11 KNX programming LED (red) for commissioning KNX-BUS
- 12 KNX programming key for commissioning KNX-BUS
  \*) In the case of 24 V DC and a longer power supply line, the cable must have a sufficiently large cross-section in order to prevent a voltage drop. Calculate the cross-section.

| Error                                                                              | Possible cause                                                                                                    | In | formation about troubleshooting                                                                                                    |
|------------------------------------------------------------------------------------|----------------------------------------------------------------------------------------------------|----|----------------------------------------------------------------------------------------------------|
| Drive does not move when<br>push button 8 or 9 pressed.<br>LED 10 flashes slowly.  | No communication to the drive                                                                                         |    | Check connection of the drives to<br>IQ box KNX.<br>Check length of the connection<br>cable to the drive. The overall cable<br>length between IQ box KNX and<br>window must not exceed max. 15 m.<br>Check software version of the<br>drives on the identification plate.<br>SW 3.0 or higher is required |
| Drive does not move when<br>push button 8 or 9 pressed.<br>LED 10 flashes quickly. | Polarity of supply voltage reversed                                                                                   |    | Check connection of the power supply to IQ box KNX                                                                                                    |
| Drive does not move when<br>push button 8 or 9 pressed.<br>LED 10 is not lit       | No power supply                                                                                                    |    | Check power supply and connec-<br>tion to IQ box KNX.                                                                                                    |
|                                                                                    | Performance of the power supply too<br>low for connected drives.<br>DIP switch position incorrect in synchro-<br>mode |    | Check current consumption of the<br>drives and check output current of<br>power supply<br>Check DIP switch                                                                                                    |
| Drive moves when push button<br>8 or 9 pressed but not via KNX                     | KNX connection faulty<br>Error in ETS parameter setting                                                               |    | Check KNX bus cable and connec-<br>tions<br>Check FTS parameter setting                                                                                                    |

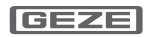

Niederlassung Süd-West Tel. +49 (0) 7152 203 594 E-Mail: leonberg.de@geze.com

Germany

GEZE GmbH

GEZE GmbH Niederlassung Süd-Ost Tel. +49 (0) 7152 203 6440 E-Mail: muenchen.de@geze.com

GEZE GmbH Niederlassung Ost Tel. +49 (0) 7152 203 6840 E-Mail: berlin.de@geze.com

GEZE GmbH Niederlassung Mitte/Luxemburg Tel. +49 (0) 7152 203 6888 E-Mail: frankfurt.de@geze.com

GEZE GmbH Niederlassung West Tel. +49 (0) 7152 203 6770 E-Mail: duesseldorf.de@geze.com

GEZE GmbH Niederlassung Nord Tel. +49 (0) 7152 203 6600 E-Mail: hamburg.de@geze.com

GEZE Service GmbH Tel. +49 (0) 1802 923392 E-Mail: service-info.de@geze.com Austria GEZE Austria E-Mail: austria.at@geze.com www.geze.at

Baltic States GEZE GmbH Baltic States office E-Mail: office-latvia@geze.com www.geze.com

Benelux GEZE Benelux B.V. E-Mail: benelux.nl@geze.com www.geze.be www.geze.nl

Bulgaria GEZE Bulgaria - Trade E-Mail: office-bulgaria@geze.com www.geze.bg

**China** GEZE Industries (Tianjin) Co., Ltd. E-Mail: chinasales@geze.com.cn www.geze.com.cn

GEZE Industries (Tianjin) Co., Ltd. Branch Office Shanghai E-Mail: chinasales@geze.com.cn www.geze.com.cn

GEZE Industries (Tianjin) Co., Ltd. Branch Office Guangzhou E-Mail: chinasales@geze.com.cn www.geze.com.cn

GEZE Industries (Tianjin) Co., Ltd. Branch Office Beijing E-Mail: chinasales@geze.com.cn www.geze.com.cn

France

GEZE France S.A.R.L. E-Mail: france.fr@geze.com www.geze.fr Hungary

GEZE Hungary Kft. E-Mail: office-hungary@geze.com www.geze.hu

Iberia GEZE Iberia S.R.L. E-Mail: info@geze.es www.geze.es

India GEZE India Private Ltd. E-Mail: office-india@geze.com www.geze.in

Italy GEZE Italia S.r.l E-Mail: italia.it@geze.com www.geze.it

GEZE Engineering Roma S.r.l E-Mail: roma@geze.biz www.geze.it

Poland GEZE Polska Sp.z o.o. E-Mail: geze.pl@geze.com www.geze.pl

Romania GEZE Romania S.R.L. E-Mail: office-romania@geze.com www.geze.ro

Russia OOO GEZE RUS E-Mail: office-russia@geze.com www.geze.ru

Scandinavia – Sweden GEZE Scandinavia AB E-Mail: sverige.se@geze.com www.geze.se

Scandinavia – Norway GEZE Scandinavia AB avd. Norge E-Mail: norge.se@geze.com www.geze.no Scandinavia – Denmark GEZE Danmark E-Mail: danmark.se@geze.com www.geze.dk

Singapore GEZE (Asia Pacific) Pte, Ltd. E-Mail: gezesea@geze.com.sg www.geze.com

South Africa GEZE Distributors (Pty) Ltd. E-Mail: info@gezesa.co.za www.geze.co.za

Switzerland GEZE Schweiz AG E-Mail: schweiz.ch@geze.com www.geze.ch

Turkey GEZE Kapı ve Pencere Sistemleri E-Mail: office-turkey@geze.com www.geze.com

Ukraine LLC GEZE Ukraine E-Mail: office-ukraine@geze.com www.geze.ua

United Arab Emirates/GCC GEZE Middle East E-Mail: gezeme@geze.com www.geze.ae

United Kingdom GEZE UK Ltd. E-Mail: info.uk@geze.com www.geze.com

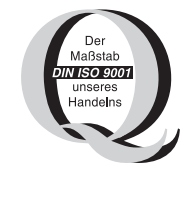

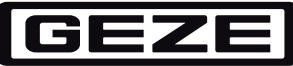

**GEZE GmbH** Reinhold-Vöster-Straße 21–29 71229 Leonberg Germany

Tel.: 0049 7152 203 0 Fax.: 0049 7152 203 310 www.geze.com